สำหรับงานบุคลากร

# คมือการใช้งาน **seuvanonu** สำนักวิทยบริการและเทคโนโลยีสารสนเทศ HTTPS://LAONLINE.RMUTSB.AC.TH/

#### ARIT | ระบบลางานออนไลน์

### ลงชื่อเข้าใช้งานด้วย รหัสผ่านใช้งาน อินเทอร์เน็ต

| 10.10 |     | <br> |    |   |    |
|-------|-----|------|----|---|----|
|       | 54  | m    | 31 | п | 14 |
| 1000  | 100 |      |    |   |    |

narit.s

Password

.....

\*\*ใช้ username และ password เดียวกับ ระบบ Internet ของมหาวิทยาลัย

LOG IN

....

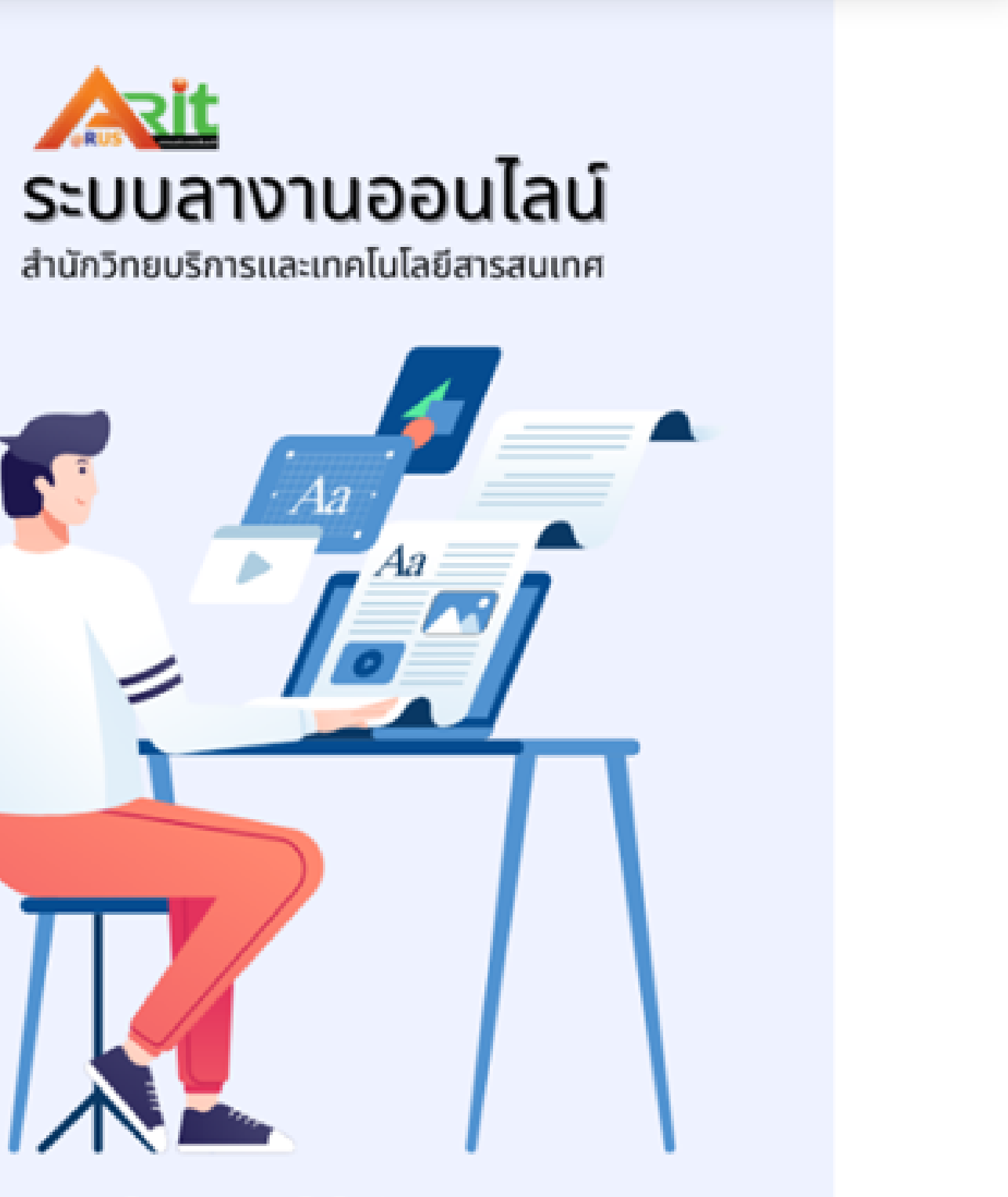

โดย งานเทคโนโลยีสารสนเทศ

## DASHBOARD ข้อมูลการลา

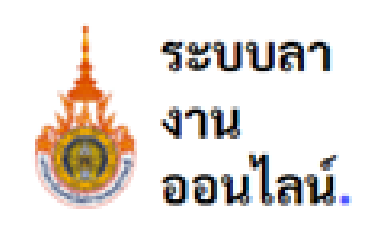

Main Menu

Dashboard

🖹 ลางาน

🛃 ยืนยันปฏิบัติงานแทน

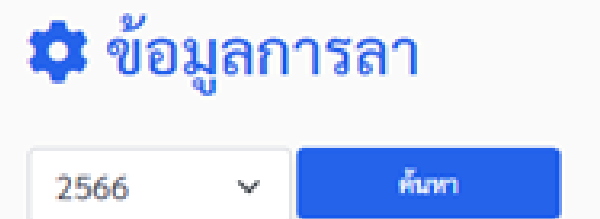

#### ประจำปีงบประมาณ 2566

ชื่อ : นายนฤทธิ์ แสงเปี่ยม ตำแหน่ง : นักวิชาการคอมพิวเตอร์ สังกัด : งานเทคโนโลยีสารสนเทศ หน่วยงาน : สำนักวิทยบริการและเทคโนโลยีสารสนเทศ

#### ลาพักผ่อน

จำนวนครั้งที่ลา : 0 ครั้ง จำนวนวันที่ลา : 0 วัน จำนวนวันลาคงเหลือ : 20/20 วัน

| ลาป่วย |  |
|--------|--|
|--------|--|

จำนวนครั้งที่ลา : 1 ครั้ง จำนวนวันที่ลา : 1 วัน \*ลาป่วย/ลากิจ ไม่เกิน 16 ครั้ง

#### ลาพักผ่อน

11

ประเภทการลา

ผ้ปฏิบัติงานแทน

4 2

#### ลากิจ

จำนวนครั้งที่ลา : 0 ครั้ง จำนวนวันที่ลา : 0 วัน

\*ลาป่วย/ลากิจ ไม่เกิน 45 วัน

ผ้บังคับบัญชาขั้นต้น

ผ้บริหารหน่วยงาน

# กรณีลาป่วย / ลากิจ

- **กรณีบุคลากรลาป่วย** งานบุคลากรจะเป็นผู้บันทึกข้อมูลการลาป่วยของบุคลากร ้เพื่อให้ บุคลากรยื่นใบลาผ่านระบบเมื่อกลับมาปฏิบัติงาน
- **้กรณีบุคลากรลากิจ** งานบุคลากรสามารถเป็นผู้บันทึกข้อมูลการลากิจของบุคลากร ูเพื่อให้ บุคลากรยื่นใบลาผ่านระบบได้

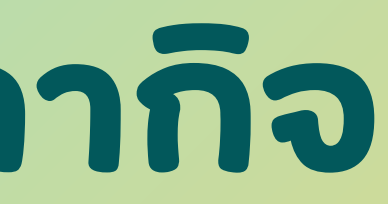

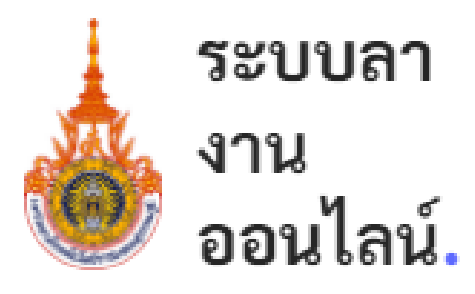

Main Menu

#### Dashboard

🖹 ลางาน

🛃 ยืนยันปฏิบัติงานแทน

Admin

🗢 ข้อมูลการลาประจำวัน

🗢 ข้อมูลการลาของบุคลากร 🕇

🗢 จัดการวันลาพักผ่อนบุคลากร

#### ൙ ประเภทการลา

🖹 ข้อมูลการลาป่วย/ลากิจ

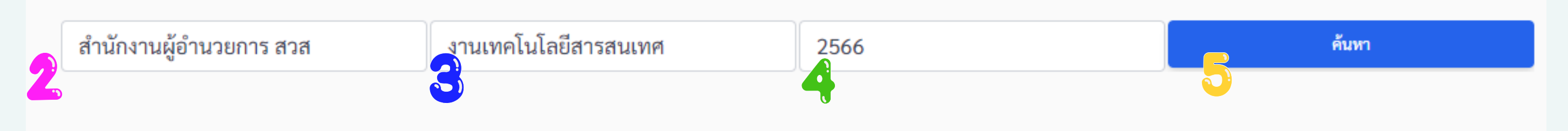

1 คลิกเมนู "ข้อมูลการลาของบุคลากร

- 2 คลิกเลือก "สำนักงานผู้อำนวยการ สวส"
- 3 คลิกเลือกงาน
- 3 คลิกเลือกปีงบประมาณ
- 4 คลิกปุ่ม "ค้นหา"

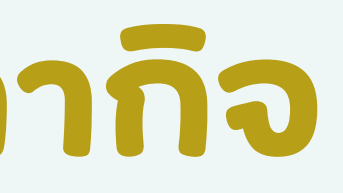

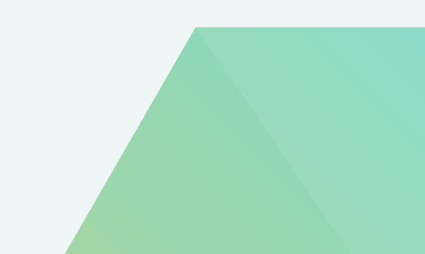

#### 🖹 ข้อมูลการลาป่วย/ลากิจ

| เลือกกอง | ม/สาขา              | เลือกหน่วย             |                        | 2566            |                 |               | ค้             |
|----------|---------------------|------------------------|------------------------|-----------------|-----------------|---------------|----------------|
| #        | ชื่อ สกุล           | วันลาพักผ่อน (วัน      | u/ครั้ง) วันลาป่วย (วั | น/ครั้ง) วันลา  | กิจ (ຈຳນວນ)     | จัดการ        |                |
| 1        | นายจตุพร ระเวงจิตร์ | ธ์ 0วัน/0ครั้ง         | 4 วัน / 2 ครั้ง        | 7 ວັນ,          | / 4 ครั้ง       | ٩             | + ลาป่วย       |
| 2        | นายพันธฤทธิ์ พุ่มจำ | ปา 0 วัน / 0 ครั้ง     | 1 วัน / 1 ครั้ง        | 0 ວັນ,          | / 0 ครั้ง       | ٩             | + ลาป่วย       |
| 3        | นายศรัณย์พงษ์ ศรีพู | น 0วัน/0ครั้ง          | 3.5 วัน / 4 คร         | รั้ง 0วัน,      | / 0 ครั้ง       | ٩             | + ลาป่วย       |
| 4        | นายนฤทธิ์ แสงเปี่ยม | 2 วัน / 1 ครั้ง        | 1 วัน / 1 ครั้ง        | 0 ວັນ,          | / 0 ครั้ง       | ٩             | + ลาป่วย       |
| 5        | นายบุรินท์ สุภีวี   | 3 วัน / 1 ครั้ง        | 4 วัน / 4 ครั้ง        | 0 ວັນ,          | / 0 ครั้ง       | ٩             | + ลาป่วย       |
|          |                     |                        |                        |                 |                 |               |                |
|          |                     | คลิก กรณี<br>วันลาของเ | ต้องการดูข้<br>มุคลากร | ้อมู <b>้</b> ล | คลิก เ<br>วันลา | กรณี<br>ป่วยข | ต้องก<br>มองบุ |
|          |                     |                        |                        |                 |                 |               |                |

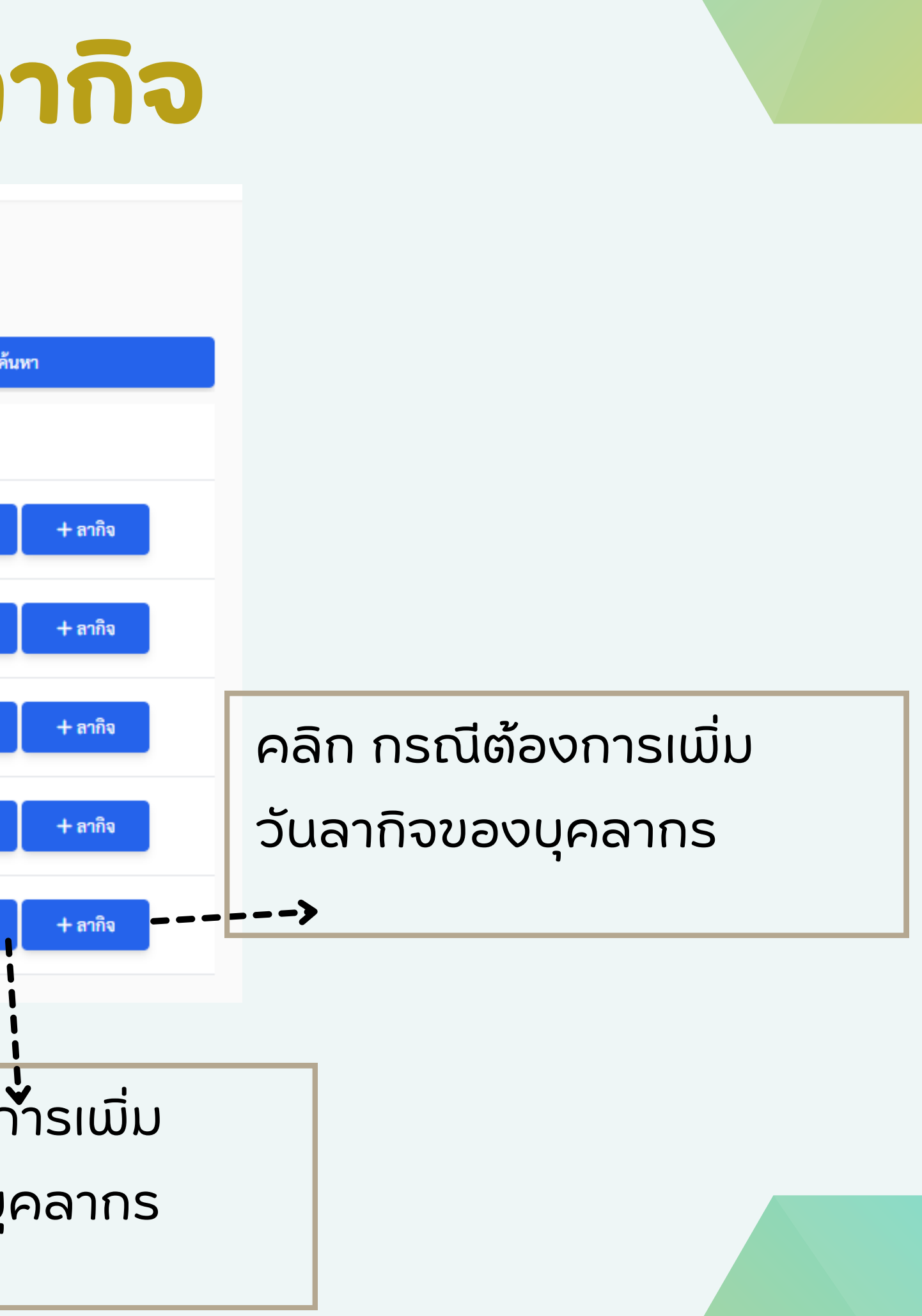

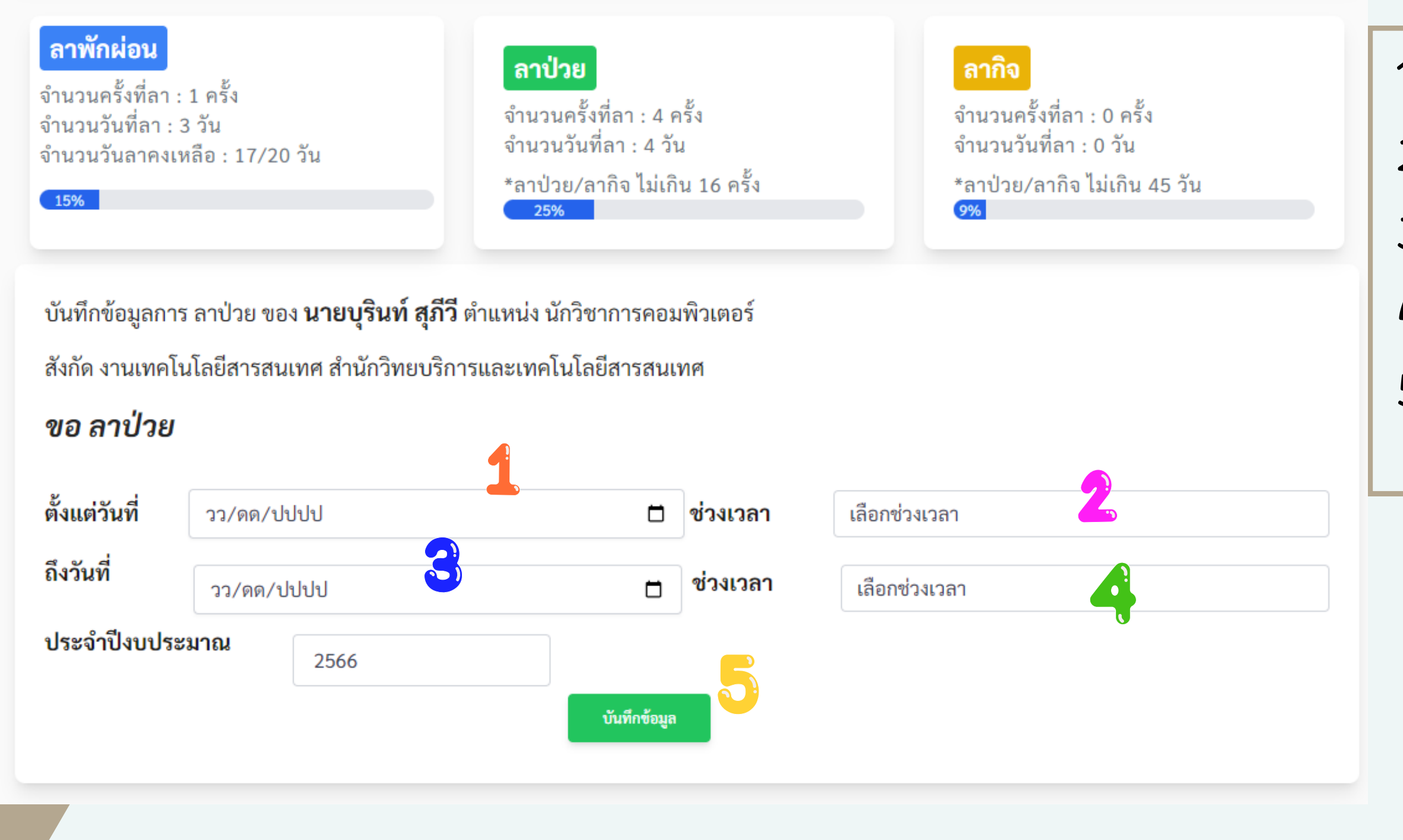

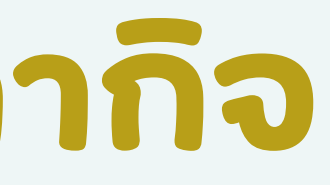

- ่ 1 ระบุวันที่บุคลากรลาป่วย/ลากิจเริ่มต้น
- 2 ระบุช่วงเวลา
- 3 ระบุวันที่บุคลากรลาป่วย/ลากิจสิ้นสุด
- 4 ระบุช่วงเวลา
- 5 คลิกปุ่ม "บันทึกข้อมูล"

#### ลาพักผ่อน

จำนวนครั้งที่ลา : 1 ครั้ง จำนวนวันที่ลา : 3 วัน จำนวนวันลาคงเหลือ : 17/20 วัน

#### ลาป่วย

จำนวนครั้งที่ลา : 4 ครั้ง จำนวนวันที่ลา : 4 วัน \*ลาป่วย/ลากิจ ไม่เกิน 16 ครั้ง 25%

#### ลากิจ

จำนวนครั้งที่ลา : 0 ครั้ง จำนวนวันที่ลา : 0 วัน \*ลาป่วย/ลากิจ ไม่เกิน 45 วัน 9%

ยืนยันบันทึกข้อมูลการ ลาป่วย ของ **นายบุรินท์ สุภีวี** ตำแหน่ง นักวิชาการคอมพิวเตอร์

สังกัด งานเทคโนโลยีสารสนเทศ สำนักวิทยบริการและเทคโนโลยีสารสนเทศ

#### ขอ ลาป่วย ประจำปีงบประมาณ 2566

| ตั้งแต่วันที่     | 21 ก.พ. 2566                   | ช่วงเวลา | เต็มวัน            | 4            |         |         |
|-------------------|--------------------------------|----------|--------------------|--------------|---------|---------|
| ถึงวันที่         | 21 ก.พ. 2566                   | ช่วงเวลา | เต็มวัน            |              |         |         |
| มีกำหนด           | 1 วัน                          |          |                    |              |         |         |
| ลาป่วย ครั้งสุดท่ | ้ายเมื่อวันที่ <sub>31 บ</sub> | a 2566   | ถึงวันที่          | 31 ม.ค. 2566 | มีกำหนด | 1 0 วัน |
|                   |                                |          | ยืนยันบันทึกข้อมูล | ยกเลิก       |         | 2.0 010 |
|                   |                                | 2        |                    |              |         |         |

1 ตรวจสอบข้อมูลและ วันลาที่ระบุก่อนหน้านี้ 2 คลิกปุ่ม "ยืนยันบันทึกข้อมูล" 3 คลิกปุ่ม "ตกลง"

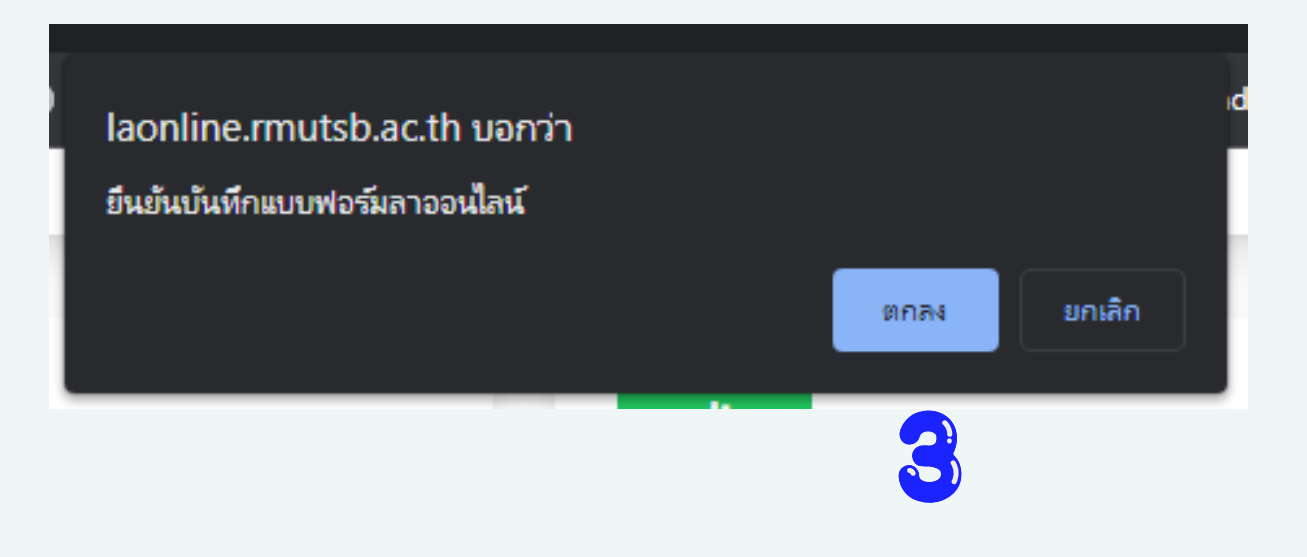

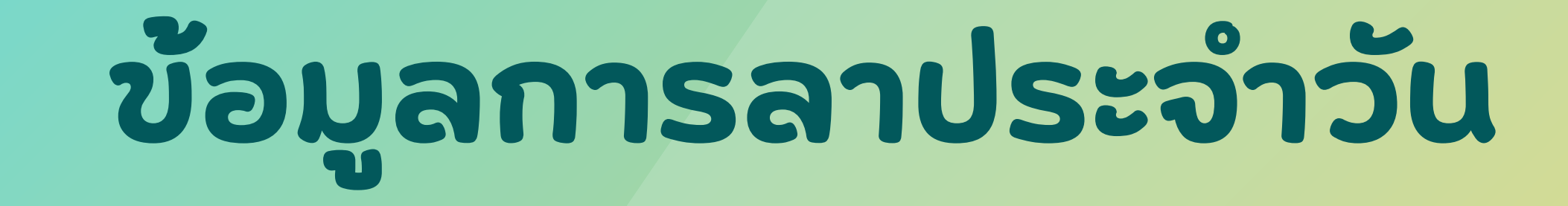

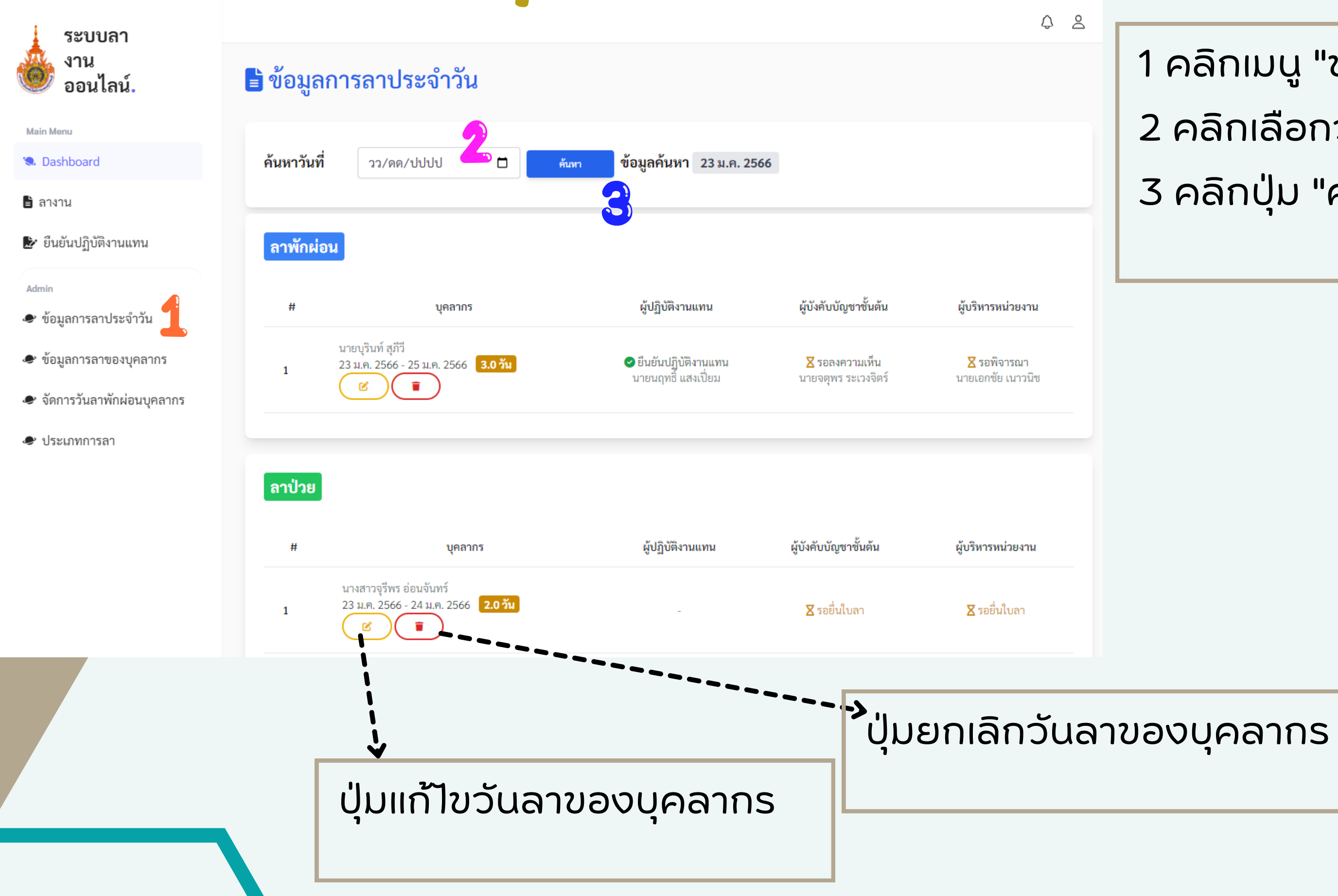

- 1 คลิกเมนู "ข้อมูลการลาประจำวัน"
- 2 คลิกเลือกวันที่ต้องการ
- 3 คลิกปุ่ม "ค้นหา"

# จัดการวันลาพักผ่อนของบุคลากร

### กรณีนี้ จะดำเนินการปีละ 1 ครั้ง เมื่อเริ่มปีงบประมาณใหม่

## จัดการวันลาพักผ่อนของบุคลากร

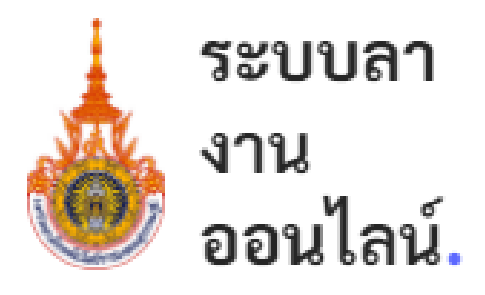

Main Menu

- Dashboard
- 🖹 ลางาน
- 🍃 ยืนยันปฏิบัติงานแทน

#### Admin

- 🗢 ข้อมูลการลาประจำวัน
- 🗢 ข้อมูลการลาของบุคลากร
- 🗢 จัดการวันลาพักผ่อนบุคลากร 🧲
- ൙ ประเภทการลา

#### 🖹 ข้อมูลการลาป่วย/ลากิจ

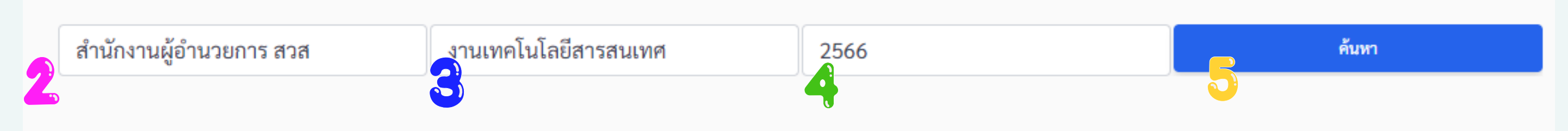

- ่ 1 คลิกเมนู "ข้อมูลการลาของบุคลากร
- 2 คลิกเลือก "สำนักงานผู้อำนวยการ สวส"
- 3 คลิกเลือกงาน
- 3 คลิกเลือกปีงบประมาณ
- 4 คลิกปุ่ม "ค้นหา"

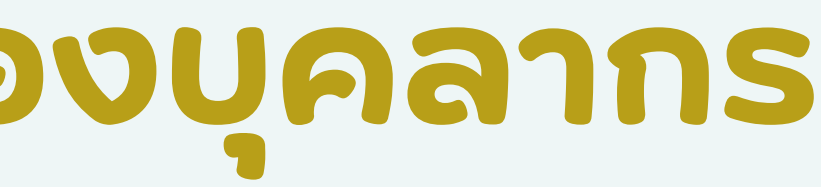

### ุกรณี ลาพักผ่อน

#### ลาพักผ่อน

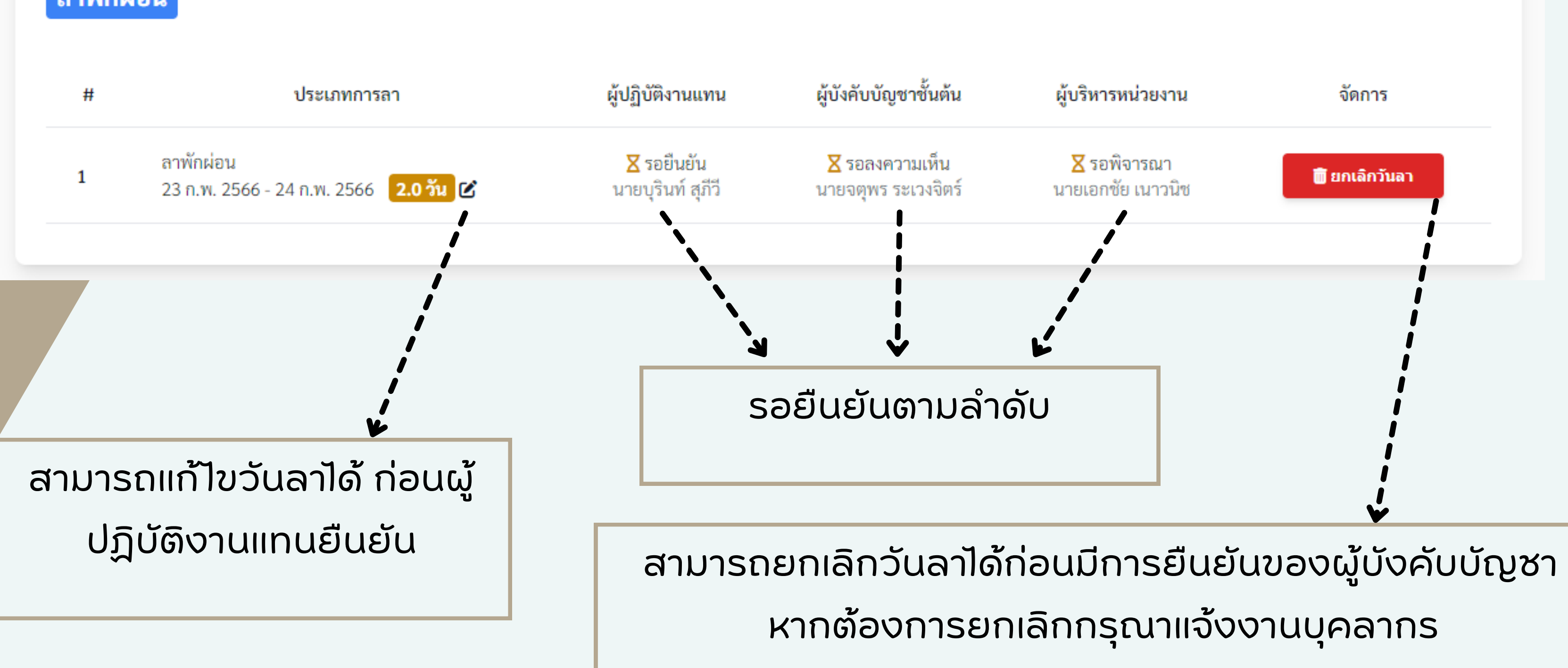

## กรณีลาพักผ่อน

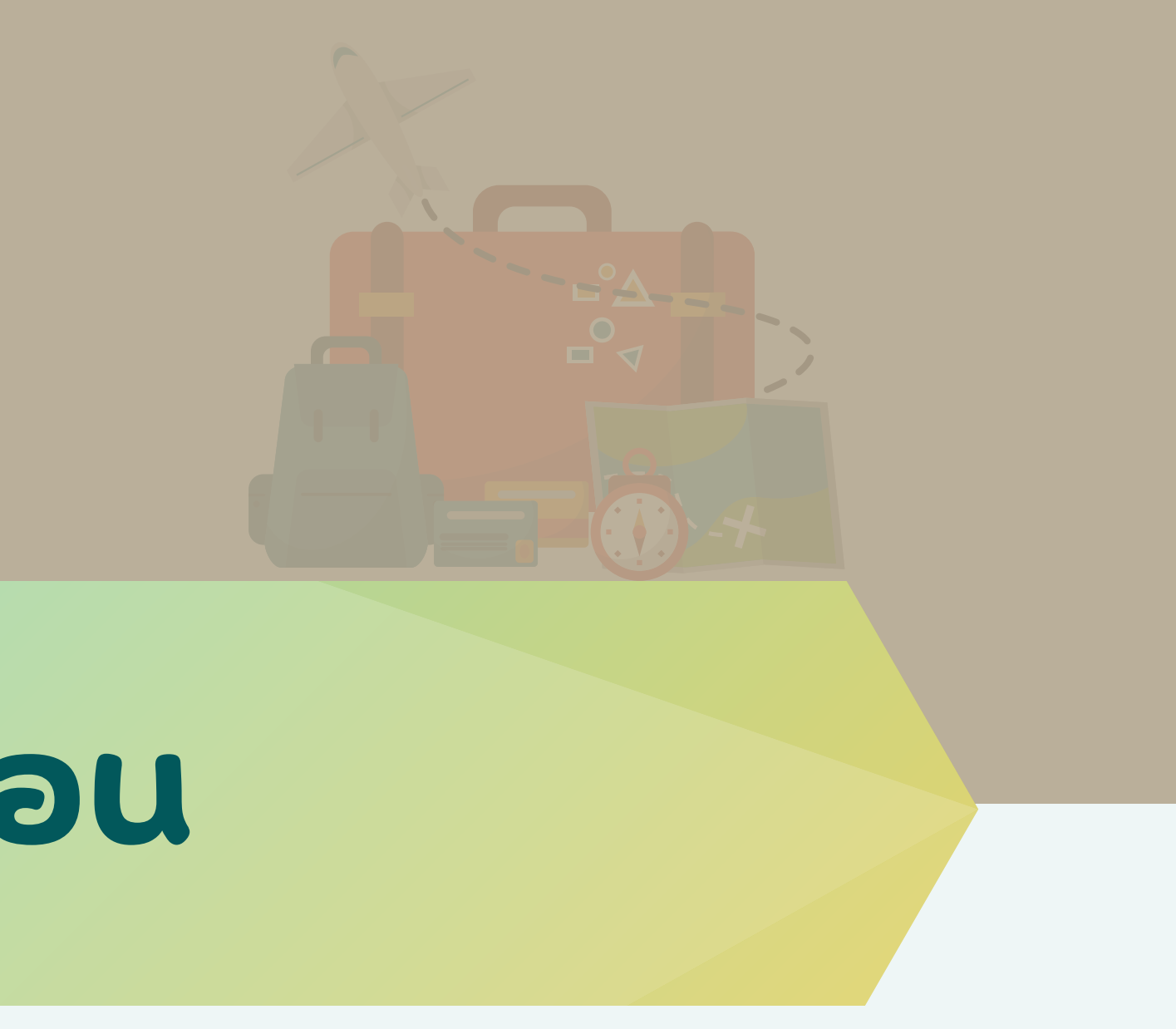

### ุกรณี ลาพักผ่อน

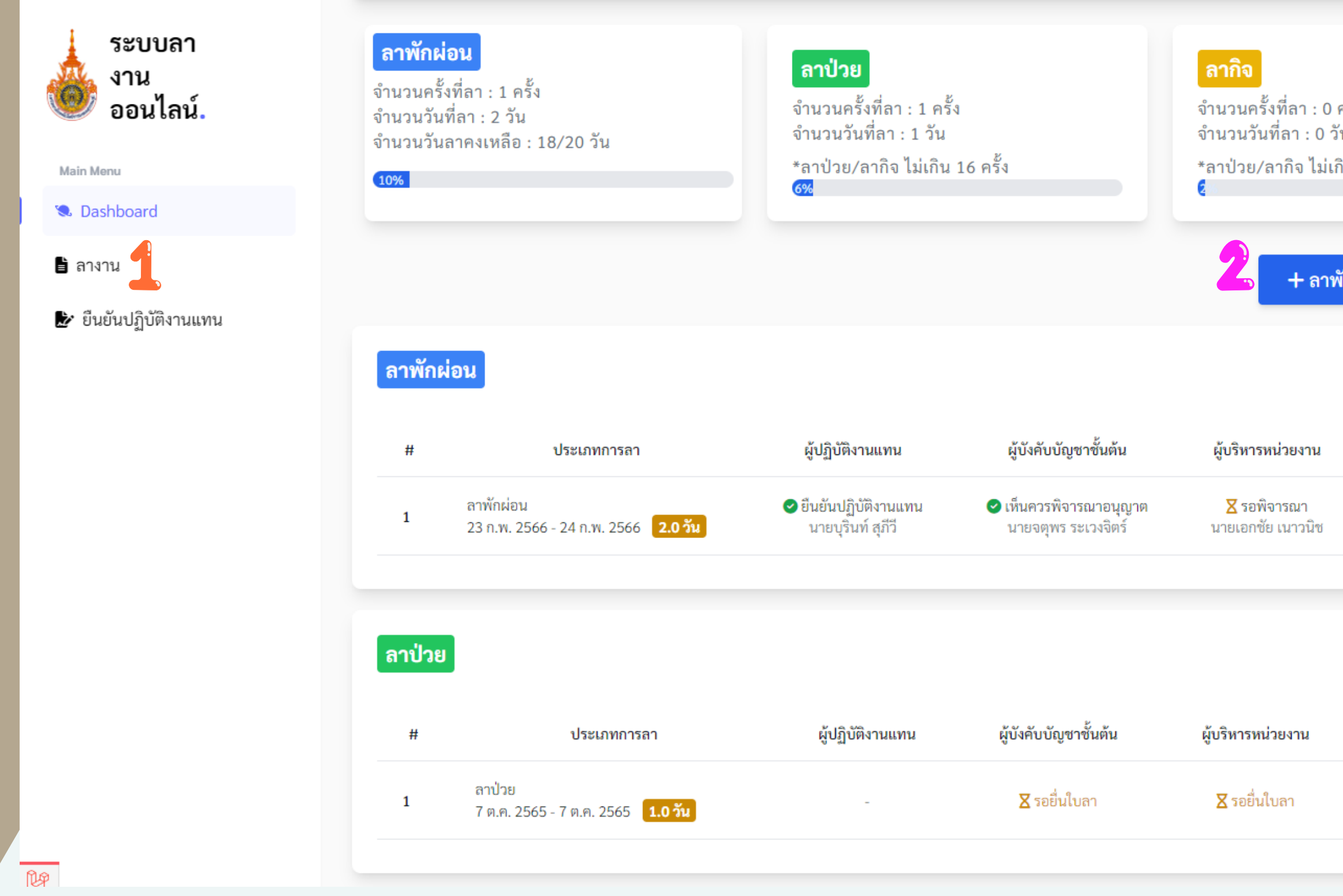

| ครั้ง<br>วัน |               |  |
|--------------|---------------|--|
| กิน 45 วัน   |               |  |
|              |               |  |
| พักผ่อน      | + ลากิจ       |  |
|              |               |  |
|              |               |  |
|              | จัดการ        |  |
| ไม่สา        | มารถยกเลิกได้ |  |
|              |               |  |
|              |               |  |
|              |               |  |
|              | จัดการ        |  |
|              | + ยื่นใบลา    |  |
| _            |               |  |
|              |               |  |

### 1 คลิกเมนู "ลางาน" 2 คลิกปุ่ม "+ลาพักผ่อน"

### กรณี ลาพักผ่อน

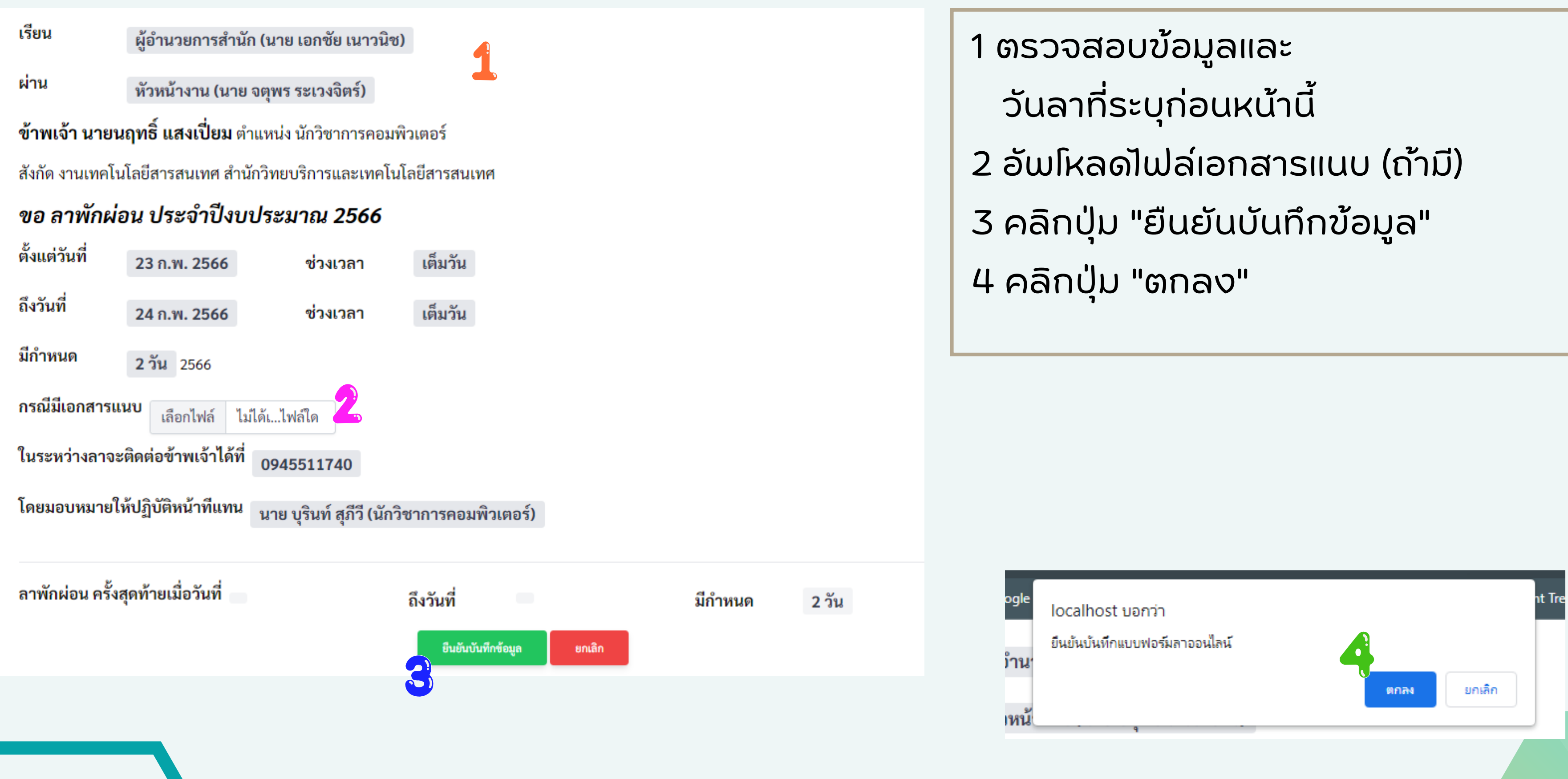

เมื่อท่านลาป่วย งานบริหาร และพัฒนาระบบ จะบันทึก ข้อมูลการลาป่วยของท่าน ไว้ในระบบ และเมื่อกลับมา ปฏิบัติงาน ให้ดำเนินการ ยื่นใบลา ดังนี้ 1 คลิกเมนู "ลางาน" 2 คลิกปุ่ม "+ยื่นใบลา"

| ระบบลา<br>งาน<br>ออนไลน์. | <mark>ลาพักผ่อน</mark><br>จำนวนครั้งที่ลา<br>จำนวนวันที่ลา<br>จำนวนวันลาคง | : 1 ครั้ง<br>: 2 วัน<br>เหลือ : 18/20 วัน            | ୍ଟ<br>ଜ |
|---------------------------|----------------------------------------------------------------------------|------------------------------------------------------|---------|
| Main Menu                 | 10%                                                                        |                                                      | *       |
| 🤹 Dashboard               |                                                                            |                                                      |         |
| 🗈 ลางาน 1                 |                                                                            |                                                      |         |
| 🌛 ยืนยันปฏิบัติงานแทน     |                                                                            |                                                      |         |
|                           | ลาพักผ่อน                                                                  |                                                      |         |
|                           | #                                                                          | ประเภทการลา                                          |         |
|                           | 1 ຄາ<br>23                                                                 | พักผ่อน<br>ร ก.พ. 2566 - 24 ก.พ. 2566 <b>2.0 วัน</b> | 0       |
|                           |                                                                            |                                                      |         |
|                           | ิลาป่วย                                                                    |                                                      |         |
|                           | #                                                                          | ประเภทการลา                                          |         |
|                           | 1 <sup>6</sup><br>7                                                        | ทป่วย<br>' ต.ค. 2565 - 7 ต.ค. 2565 <b>1.0 วัน</b>    |         |
| _                         |                                                                            |                                                      |         |

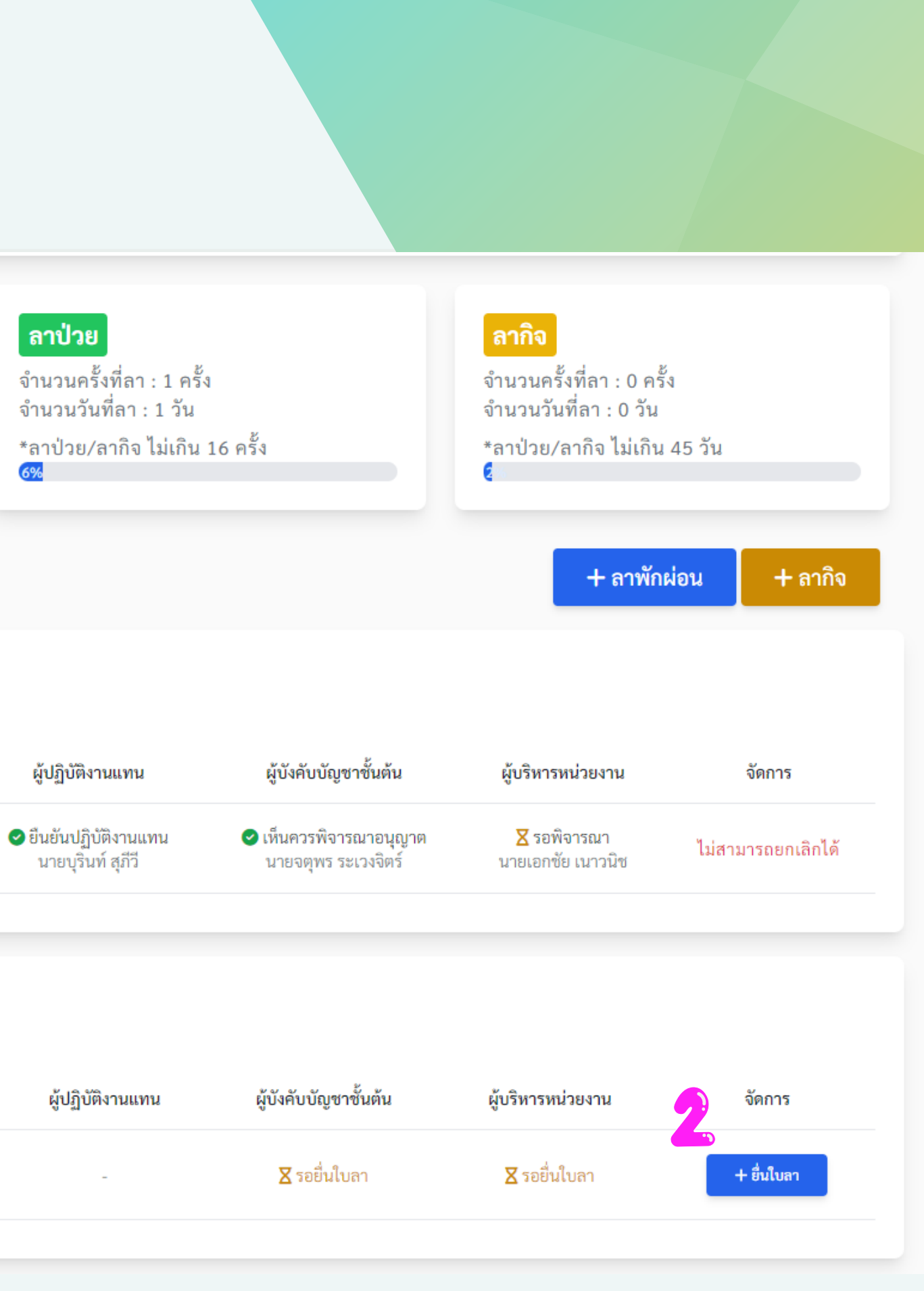

1 เลือกผู้บังคับบัญชาชั้นต้น
2 ระบุ สาเหตุ ลาป่วย

 (ล่วงหน้า 5 วันทำการ)

3 ตรวจสอบวันที่ลาป่วย

 หากไม่ถูกต้อง แจ้งกลับไปยัง
 งานบริหารและพัฒนาระบบ

4 คลิกปุ่ม "บันทึกข้อมูล"

เรียน ผู้อำนวยการ นายเอกชัย เนาวนิช ~ ข้าพเจ้า นายนฤทธิ์ แสงเปี่ยม ตำแหน่ง นักวิชาการคอมพิวเตอร์ สังกัด งานเทคโนโลยีสารสนเทศ สำนักวิทยบริการและเทคโนโลยีสารสนเทศ **ขอ ลาป่วย** เนื่องจาก 2 ปวดหัว ปวดหัว ดั้งแต่วันที่ 07/10/2022 3 ถึงวันที่ 07/10/2022

0945511740

1.0

ในระหว่างลาจะติดต่อข้าพเจ้าได้ที่ \*

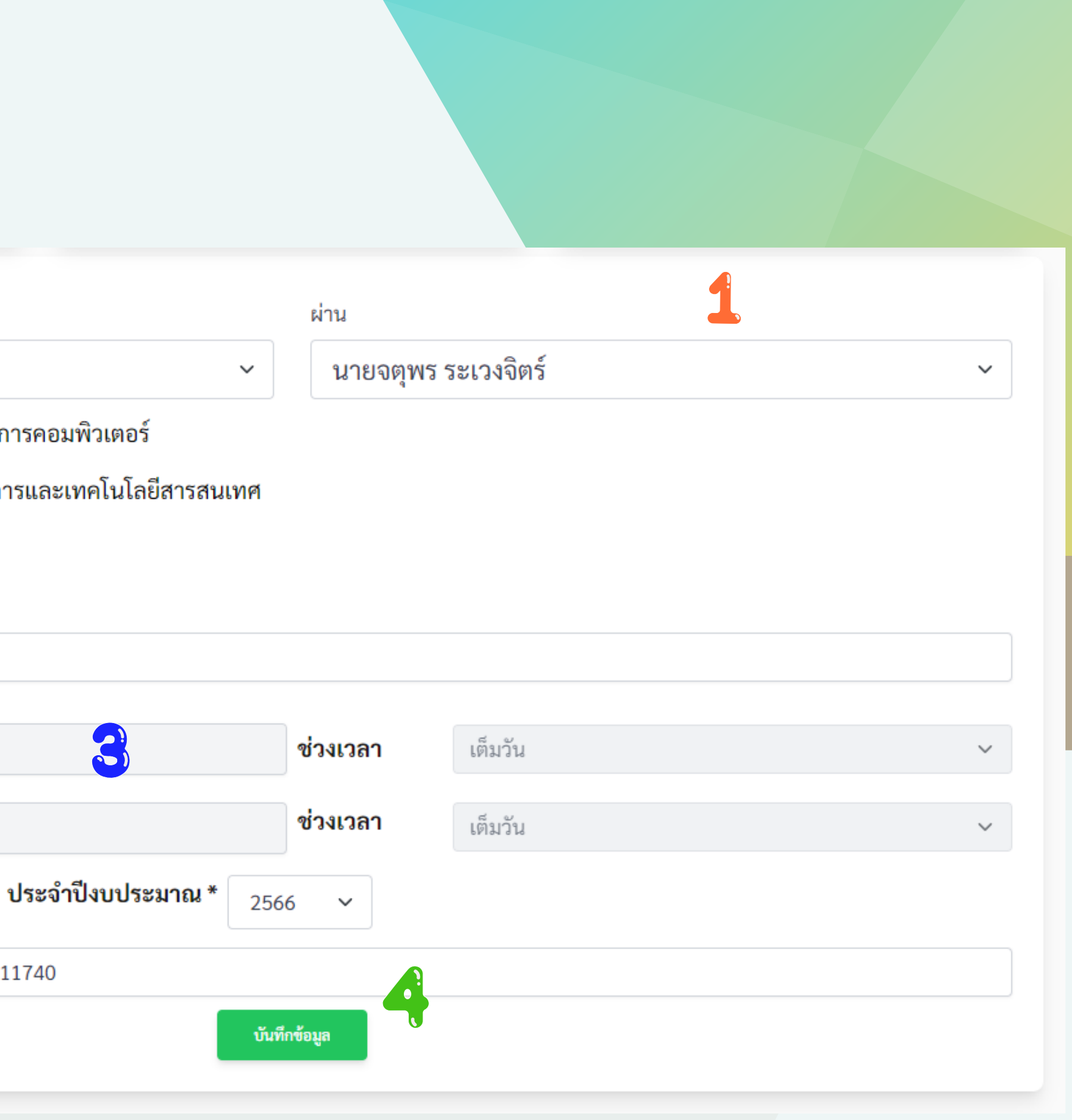

1 ตรวจสอบข้อมูลและ วันลาที่ระบุก่อนหน้านี้ 2 อัพโหลดไฟล์เอกสารแนบ (ถ้ำมี) 3 คลิกปุ่ม "ยืนยันบันทึกข้อมูล" 4 คลิกปุ่ม "ตกลง"

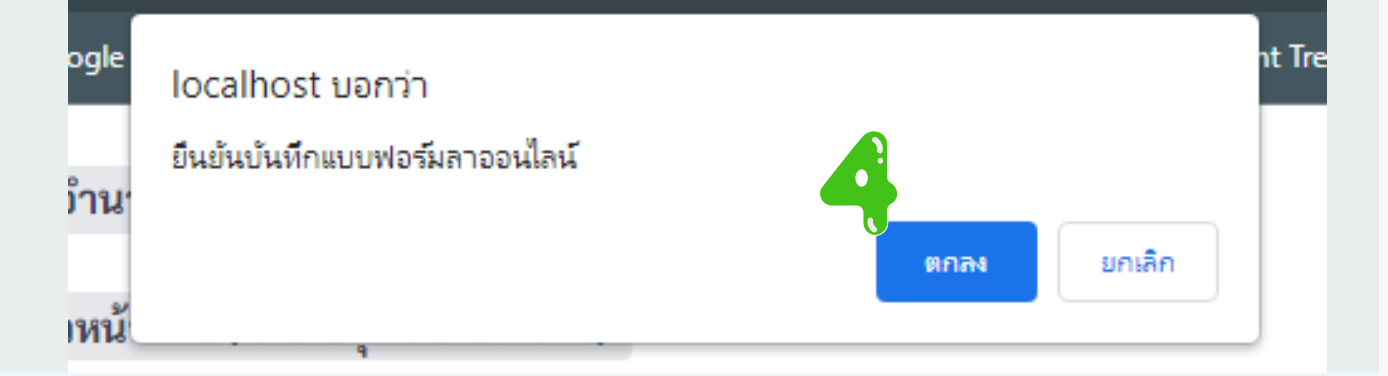

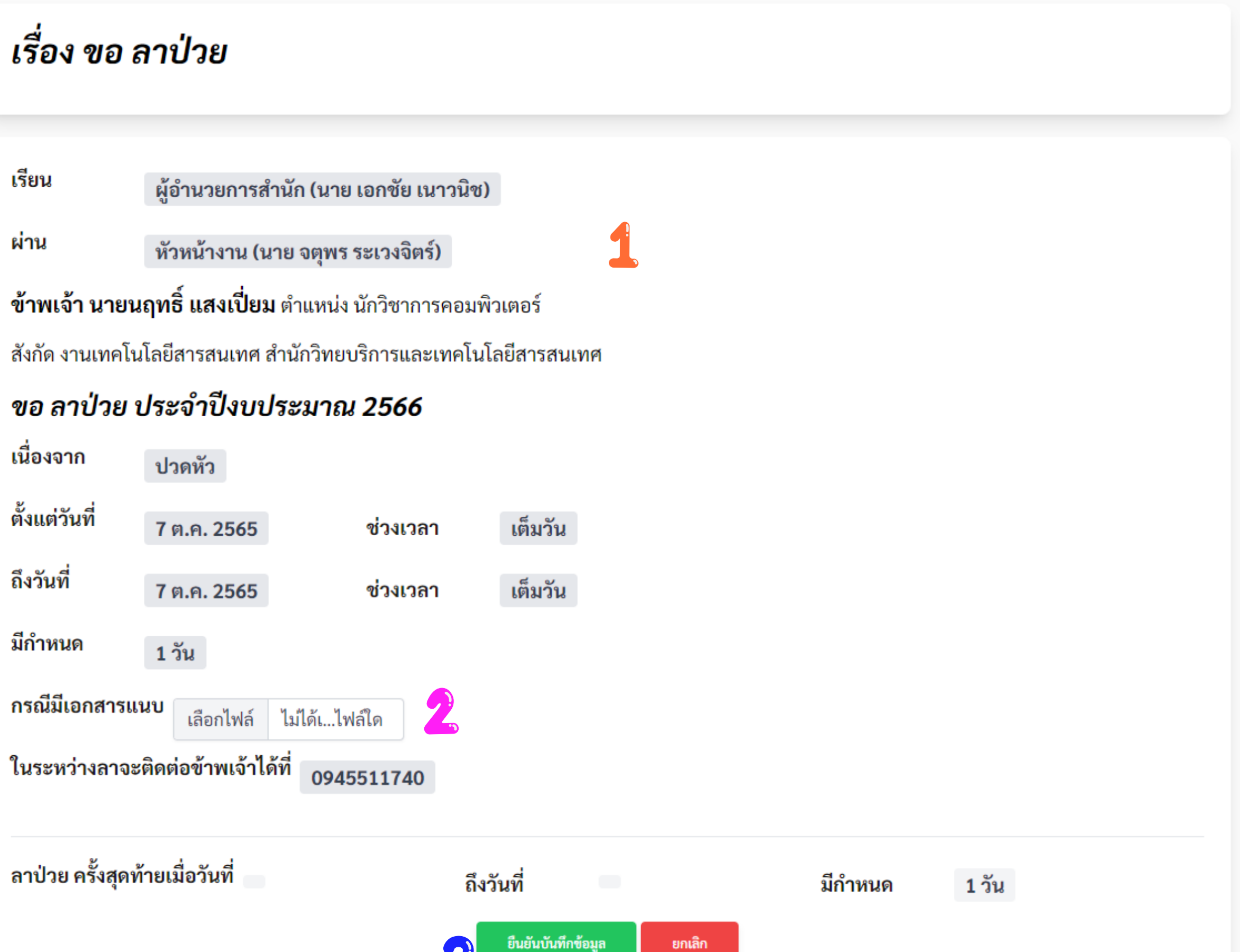

| ลาป่วย |                                                    |                  |                                                    |
|--------|----------------------------------------------------|------------------|----------------------------------------------------|
| #      | ประเภทการลา                                        | ผู้ปฏิบัติงานแทน | ผู้บังคับบัญชาชั้นต่                               |
| 1      | ลาป่วย<br>7 ต.ค. 2565 - 7 ต.ค. 2565 <b>1.0 วัน</b> | _                | ่ <mark>X</mark> รอลงความเห็น<br>นายจตุพร ระเวงจิต |
|        |                                                    |                  |                                                    |
|        |                                                    |                  | ↓<br>↓                                             |

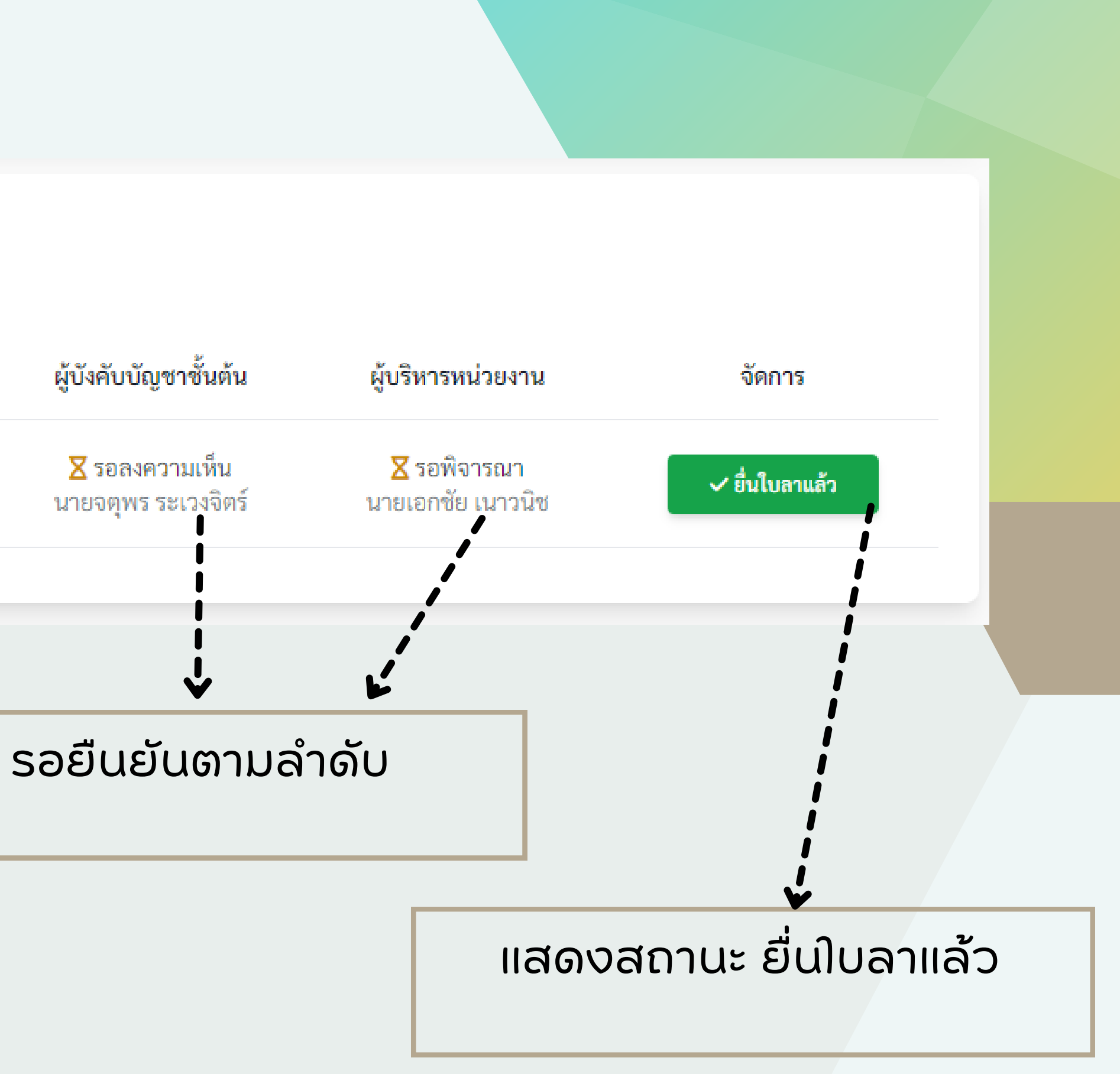